# 1 目录

| 本手 | 册中的 | 约定内容 2    |
|----|-----|-----------|
| 2  | 简介… |           |
| 3  | 安装与 | 卸载3       |
|    | 3.1 | 最低配置4     |
|    | 3.2 | 软件的安装4    |
|    | 3.3 | 软件卸载6     |
| 4  | 软件运 | 行8        |
| 5  | 沉渣厚 | 度检测8      |
|    | 5.1 | 打开文件      |
|    | 5.2 | 保存文件9     |
|    | 5.3 | 文件另存为 10  |
|    | 5.4 | 打印11      |
|    | 5.5 | 打印预览12    |
|    | 5.6 | 打印设置13    |
|    | 5.7 | 导出 word14 |

5.8 导出图片 ......16

# 本手册中的约定内容

- 带灰色背景的文字表示屏幕上的一个按钮或菜单或键盘上的一 个按键,如 取消,如果是键盘上的按键,在按钮后会加上一 个"键"字。
- 3. 视图区域名称用粗体字表示,如 单道波形区。
- 本手册中所用到的导出图片功能,导出的均为位图格式,后缀 为\*. bmp。
- 本手册中的截图均在 Windows 10 平台下截取,在其他兼容平 台下的主题可能有所差异。

## 2 简介

MC 系列沉渣厚度检测仪是由铭创科技自主研发的工程无损检 测类仪器,本仪器界面友好,操作方便,功能强大,用户体验极 佳。经过不断地改进和增加实用功能,基本做到用户需求全部覆 盖,集数据处理,报告自动化生成于一体,可极大的降低客户的工 作量,达到快速处理、生成检测报告的效果。

MC 沉渣厚度检测处理软件是由铭创科技自主研发的沉渣厚度 检测处理软件,本软件界面友好,操作方便,功能强大,用户体验 极佳。本做到用户需求全部覆盖,集数据处理,报告自动化生成于 一体,可极大的降低客户的工作量,达到快速处理、生成检测报告 的效果。

## 3 安装与卸载

本软件均以微软公司开发的的 Windows 系列操作系统做为运行环境。兼容 Windows XP, Windows Vista, Windows 7, Windows10 等 32 位和 64 位版本操作系统。

#### 3.1 最低配置

软件运行的最低配置有下:

| 硬件名称  | 硬件型号            |  |  |  |  |
|-------|-----------------|--|--|--|--|
| 中央处理器 | 1.5GHz 以上       |  |  |  |  |
|       |                 |  |  |  |  |
| 内存    | <b>256MB</b> 以上 |  |  |  |  |
| 硬盘    | <b>40GB</b> 以上  |  |  |  |  |
| 网络    | 升级和帮助功能需要联网     |  |  |  |  |

## 3.2 软件的安装

本软件采用 C# .net4.0 开发,需要安装 Microsoft Visual C++ 2008Redistributable SP1 Package (x86)组件,如果已经安装,不需要 重复安装。

软件下载地址如下:

http://rj.baidu.com/soft/detail/15910.html?ald

处理软件下载地址如下:

下载完成之后, 解压安装包, 双击 Setup.exe 文件进行软件安装, 如图 2.1.1 所示。

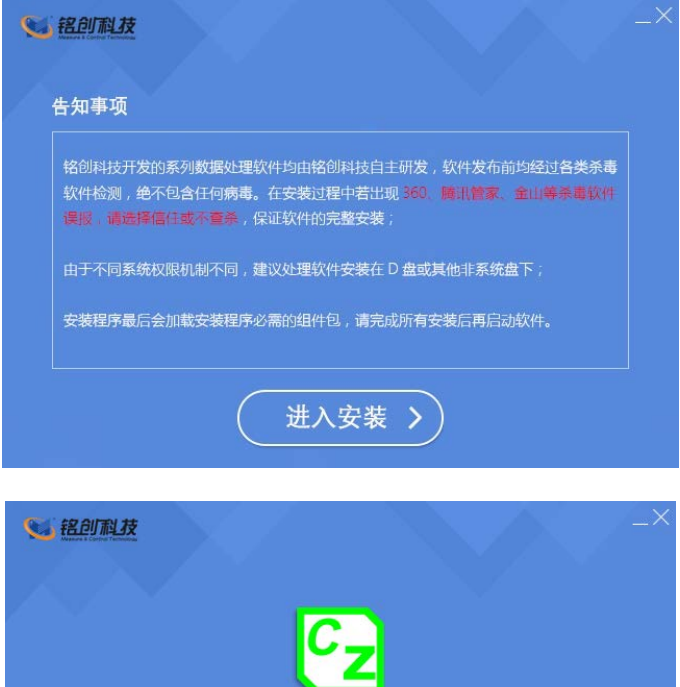

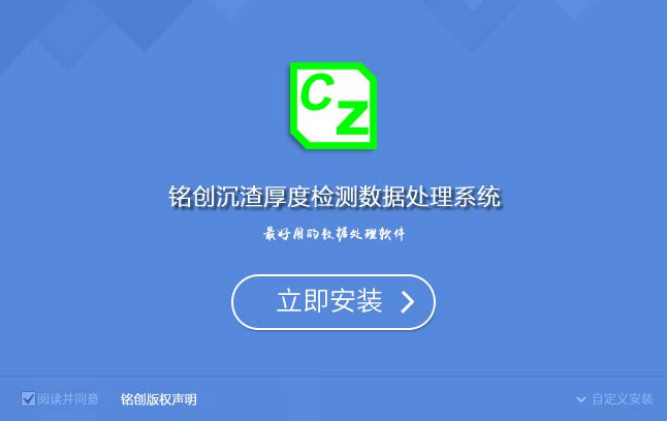

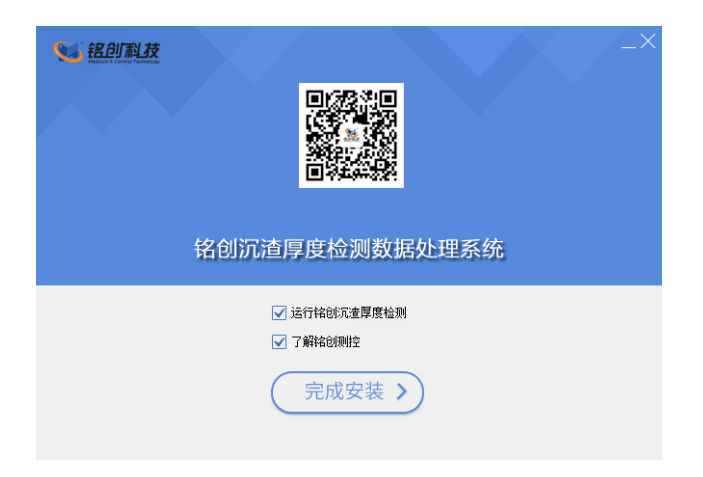

图 2.1.1 软件安装过程

最后点击<mark>完成安装</mark>按钮,安装完毕,可以在桌面或者开始菜单 找到已经安装的软件,双击即可运行软件。

## 3.3 软件卸载

软件卸载有两种方式,第一种直接在控制面板中选择,铭创科 技超声处理软件这一选项,然后点击卸载按钮,即可卸载软件,如 图 4.8.1-1 控制面板卸载所示。第二种在开始菜单中选择铭创超声 数据处理软件选项,在子菜单中选择 Uninstall 超声数据处理软件 选项,即可卸载软件,如图 4.8.1-2 从开始菜单卸载所示。

| 组织 ▼ 卸载/更改     |            |
|----------------|------------|
| 名称             | 发布者        |
| ▶ 銘创科技超声数据处理软件 | 北京铭创科技有限公司 |

#### 图 4.8.1-1 控制面板卸载

| I 2       |                 | 快速工具                                  | 四用程序工具 報告                                                      | 料技                                                                                                    |              |                                                                                                    |                 |          | • >  |
|-----------|-----------------|---------------------------------------|----------------------------------------------------------------|----------------------------------------------------------------------------------------------------|--------------|----------------------------------------------------------------------------------------------------|-----------------|----------|------|
| 文件 主页     | 共享              | 意思 包括                                 | 台理                                                             |                                                                                                    |              |                                                                                                    |                 |          | -    |
| * G       | स्वीव<br>2 1980 | ····································· | n neatra mite<br>N 1864 1874 1874 1874 1874 1874 1874 1874 187 | <ul> <li>一員</li> <li>1</li> <li>1</li> <li>1</li> <li>1</li> <li>2</li> <li>1</li> <li>2</li> <li>1</li> <li>2</li> <li>1</li> <li>2</li> <li>1</li> <li>2</li> <li>1</li> <li>2</li> <li>1</li> <li>2</li> <li>1</li> <li>2</li> <li>1</li> <li>2</li> <li>1</li> <li>2</li> <li>1</li> <li>2</li> <li>3</li> <li>4</li> <li>3</li> <li>4</li> <li>4<th>88 · 🖓</th><th><ul> <li>日月・</li> <li>金用目</li> <li>金用目</li></ul></th><th>99<br/>204<br/>99</th><th></th><th></th></li></ul> | 88 · 🖓       | <ul> <li>日月・</li> <li>金用目</li> <li>金用目</li></ul> | 99<br>204<br>99 |          |      |
|           | \$29676         |                                       | 館织                                                             | Artit                                                                                                    |              | 的开 选择                                                                                                    |                 |          |      |
| - 19 - 19 | • 📕 • W         | indows10 (C:) > Prog                  | amData > Micro                                                 | soft + Windows + Sta                                                                                                    | rt Menu ⇒ Pr | ograms + 略创彩技                                                                                                    | νð              | 统限"秘密科技" | 1    |
|           | Micros A        | 名称                                    | 2                                                              | 修改日期                                                                                                    | 英型           | 大小                                                                                                    |                 |          |      |
|           | Micros          | Pa 经周期结束期性                            |                                                                | 2018/3/30 16:49                                                                                                    | 体液方式         | 1 KB                                                                                                    |                 |          |      |
|           | Micros          |                                       |                                                                | 2018/3/30 16:49                                                                                                    | 快速方式         | 1 KB                                                                                                    |                 |          |      |
|           | Micros          | 2 三角与不来实区                             |                                                                | 2018/3/30 16:49                                                                                                    | 快速方式         | 1 KB                                                                                                    |                 |          |      |
|           | Micros          | 日報道深度检測                               |                                                                | 2018/3/30 16:49                                                                                                    | 铁理方式         | 1 KB                                                                                                    |                 |          |      |
|           | Micros          | 🤨 報告起声数描处理                            | 系统                                                             | 2018/3/30 16:49                                                                                                    | 快速方式         | 1 KB                                                                                                    |                 |          |      |
|           | Micros          | E 総创沈進厚度检測                            |                                                                | 2018/4/3 13:53                                                                                                    | 快速方式         | 1 KB                                                                                                    |                 |          |      |
|           | Marke           | <b>区</b> 核组成孔质量检测                     |                                                                | 2018/1/30 16:27                                                                                                    | 快渡方式         | 1 X8                                                                                                    |                 |          |      |
|           | in a comp       | 9 卸載 轮射超声数系                           | 設理系统                                                           | 2018/3/30 16:49                                                                                                    | 快速方式         | 1 KB                                                                                                    |                 |          |      |
|           | Notes           | ▲ 印數 指创元查早期                           | 【检测                                                            | 2018/4/3 13:53                                                                                                    | 供證方式         | 1 KB                                                                                                    |                 |          |      |
|           | Notep           | ▲ 約載 給創成孔后書                           | 检测系统                                                           | 2018/1/30 16:27                                                                                                    | 快速方式         | 1 KB                                                                                                    |                 |          |      |
|           | Python          | 13 一支双收购并                             |                                                                | 2018/3/30 16:49                                                                                                    | 快速方式         | 1 KB                                                                                                    |                 |          |      |
|           | SeaDri          |                                       |                                                                |                                                                                                    |              |                                                                                                    |                 |          |      |
|           | Tortoir         |                                       |                                                                |                                                                                                    |              |                                                                                                    |                 |          |      |
|           | UCBU            |                                       |                                                                |                                                                                                    |              |                                                                                                    |                 |          |      |
|           | UltralS         |                                       |                                                                |                                                                                                    |              |                                                                                                    |                 |          |      |
|           | Visual          |                                       |                                                                |                                                                                                    |              |                                                                                                    |                 |          |      |
|           | Windo           |                                       |                                                                |                                                                                                    |              |                                                                                                    |                 |          |      |
|           | Windo           |                                       |                                                                |                                                                                                    |              |                                                                                                    |                 |          |      |
|           | Windo           |                                       |                                                                |                                                                                                    |              |                                                                                                    |                 |          |      |
|           | Windo           |                                       |                                                                |                                                                                                    |              |                                                                                                    |                 |          |      |
|           | Mindo           |                                       |                                                                |                                                                                                    |              |                                                                                                    |                 |          |      |
|           | Valued          |                                       |                                                                |                                                                                                    |              |                                                                                                    |                 |          |      |
|           | EDIMET          |                                       |                                                                |                                                                                                    |              |                                                                                                    |                 |          |      |
|           | POMPE           |                                       |                                                                |                                                                                                    |              |                                                                                                    |                 |          |      |
|           | 大田来             |                                       |                                                                |                                                                                                    |              |                                                                                                    |                 |          |      |
|           | #1#1            |                                       |                                                                |                                                                                                    |              |                                                                                                    |                 |          |      |
|           | 發大師             |                                       |                                                                |                                                                                                    |              |                                                                                                    |                 |          |      |
|           | 结创料             |                                       |                                                                |                                                                                                    |              |                                                                                                    |                 |          |      |
| A#8 1     | 日本<br>第回1小25日   | 897 300                               |                                                                |                                                                                                    |              |                                                                                                    |                 |          | (Res |

#### 图 4.8.1-2 从开始菜单卸载

点击卸载按钮之后,弹出如图 4.8.1-2 卸载超声数据处理软件 所示对话框,点击下一步,等待软件完成,最后点击完成按钮即可 完成卸载。

## 4 软件运行

点击桌面快捷方式或开始菜单中的快捷方式,即可运行超声数 据处理系统(以下统称软件),如下图所示,

## 5 沉渣厚度检测

### 5.1 打开文件

选择文件打开菜单后,弹出如图 5.1.1-1 打开文件所示的打开 文件对话框,从对话框中选取要打开的文件,然后点击打开按钮, 将文件打开。

#### 图 5.1.1-1 打开文件

| ○ 新聞文件史                                                                                                    |                                                                                                    |                                                                                                    |                                                                                          |                                                                                  | (11 - | <br>1 |
|----------------------------------------------------------------------------------------------------|----------------------------------------------------------------------------------------------------|----------------------------------------------------------------------------------------------------|------------------------------------------------------------------------------------------|----------------------------------------------------------------------------------|-------|-------|
| ● 2013年間         ▲           ■ DesilentZothe         ●           ■ DesilentZothe         ●           ● Title         ●           >■ Eff.         ■           ■ Eff.         ■           ■ Eff.         ■           ■ Eff.         ■           ■ Eff.         ■           ■ Eff.         ■           ■ Eff.         ■           ■ Eff.         ■           ■ State (f)         ■           ■ State (f)         ■ | 8.00<br>5.00<br>5.00 | ●株式目前<br>2018/2/11 10:11<br>2018/2/11 10:21<br>2018/2/21 10:25<br>2018/2/21 10:25<br>2018/2/21 10:25 | (#型)<br>基金(5)(意义)中<br>基金(5)(意义)中<br>基金(5)(意义)中<br>基金(5)(意义)中<br>基金(5)(意义)中<br>基金(5)(意义)中 | 次人<br>3758<br>309<br>309<br>309<br>309<br>309<br>309<br>309<br>309<br>309<br>309 |       |       |
| - R2                                                                                                    |                                                                                                    |                                                                                                    |                                                                                          |                                                                                  |       |       |

打开新文件之前,如果已经打开的文件被修改,则提示是否保存,如图 5.1.1-2 保存文件提示所示,此时选择确定,保存修改结 果并打开新文件;选择否,则不进行保存并打开新文件。

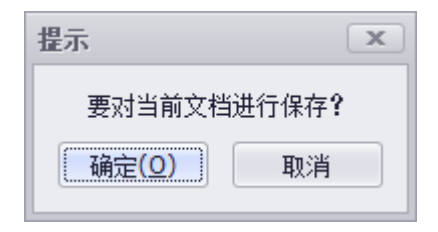

### 图 5.1.1-2 保存文件提示

5.2 保存文件

打开的文件如果没有进行修改,保存按钮为置灰状态,当打开 的文件经过修改,保存按钮会高亮显示,点击保存按钮即可保存文 件。

## 5.3 文件另存为

将当前打开文件另存为一个新的文件。选择文件另存为菜单 后,弹出如图 5.3.1-1 另存为所示的保存为对话框,从保存在对话 框中选取要保存文件所在的文件夹,在文件名框中输入文件名后按 保存按钮即可将文件保存,按取消按钮则不另存。

| 1 局存为                                                                                        |                                                            |                                                                                  |                                                      |                                                 |     |            |       |
|----------------------------------------------------------------------------------------------|------------------------------------------------------------|----------------------------------------------------------------------------------|------------------------------------------------------|-------------------------------------------------|-----|------------|-------|
| ← → + ↑ → 10 × 10 × 10 × 10 × 10 × 10 × 10 × 10                                              | UAL > WorkSpace (Fi) + 住田                                  | 的行政编 > 秘密政编 > 沉積 + M                                                             | стесн                                                |                                                 | ~ 8 | 提索"MCTECH" | 1     |
| 组织 • 新建文件夹                                                                                   |                                                            |                                                                                  |                                                      |                                                 |     | 1          |       |
| ◆ 下数                                                                                         | 28<br>#01.MC2<br>#02.MC2<br>#03.MC2<br>#04.MC2<br>\$ 2.MC2 | 律改日期<br>2018/3/31 16:18<br>2018/3/31 10:23<br>2018/3/31 10:32<br>2018/3/31 10:04 | 微型<br>総所完重文件<br>総否完重文件<br>総否完重文件<br>総否完重文件<br>総否完重文件 | 大小<br>27 KB<br>62 KB<br>20 KB<br>35 KB<br>42 KB |     |            |       |
| WorkSpace (F;<br>SRECYCLE.BI)<br>360Rec<br>Resoure<br>System Volun<br>WorkSpace<br>WorkSpace |                                                            |                                                                                  |                                                      |                                                 |     |            |       |
| WorkSpace 9<br>41回5年35編<br>6日回回<br>0X<br>同时公司時                                               |                                                            |                                                                                  |                                                      |                                                 |     |            |       |
| MCTECH *                                                                                     |                                                            |                                                                                  |                                                      |                                                 |     |            |       |
| 文件名(N): 100<br>保存类型(T): 銘创(*,                                                                | MCZ)                                                       |                                                                                  |                                                      |                                                 |     |            |       |
| • 除藏文师来                                                                                      |                                                            |                                                                                  |                                                      |                                                 |     | 保持(5)      | 100 M |

#### 图 5.3.1-1 另存为

10 / 17

保存文件之前,若存在同名文件,则弹出如图 5.3.1-2 另存覆 盖所示的对话框,询问是否覆盖该文件,若选择是,则覆盖保存, 被覆盖的文件将丢失并且不能恢复;若选择否,则不保存并返回图 5.3.1-1 另存为所示的对话框,重新输入文件名。

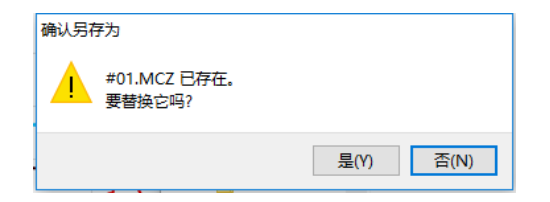

图 5.3.1-2 另存覆盖

### 5.4 打印

打印报告,选择打印机。

| 打印                                     |                                                                                          | ×  |
|----------------------------------------|------------------------------------------------------------------------------------------|----|
| 打印机名称:<br>状态:<br>位置:<br>注释:<br>队列中的文档: | ● Brother PC-FAX v.2.2 ▼ 首选项<br>The printer is ready.                                    |    |
| 副本份数:                                  | 1 🗘 🗌 整理                                                                                 |    |
| 页范围:                                   | <ul> <li>◎ 所有</li> <li>○ 当前页</li> <li>○ 选择</li> <li>○ 页数: 1</li> <li>例如, 5-12</li> </ul> |    |
| 纸张来源:                                  | 自动选择                                                                                     | •  |
| 打印到文件:<br>文件路径:                        | C AIF                                                                                    | 取消 |

## 5.5 打印预览

设置完成之后,直接选择打印预览,可以直观的看见将要打印 的报告内容,预览完成后直接点击左上方打印按钮,即可连接打印 机打印报告。如图 5.5 1-1 所示。

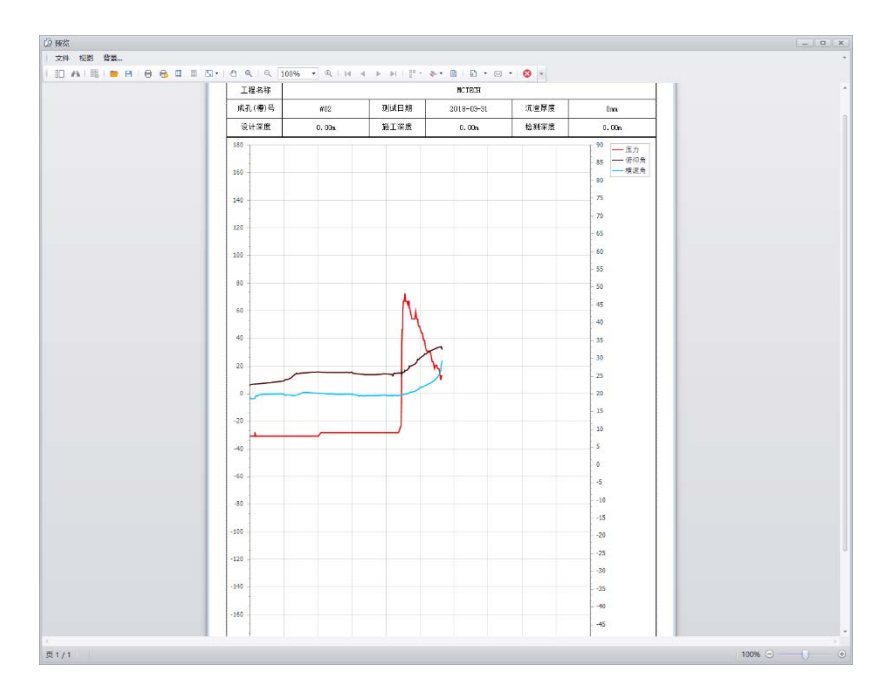

图 5.5 1-1

## 5.6 打印设置

本软件内置报告系统,在打开文件的状态下,选择菜单栏文件 -打印设置选项或点击工具栏打印设置图标,弹出如下对话框,先 进行打印设置,如图 5.6 1-1。

| 页面设置 |         |        |     | x         |
|------|---------|--------|-----|-----------|
|      |         |        |     |           |
| [++] |         |        |     |           |
|      | 纸张尺寸:   | A4     |     | •         |
|      | 方向:     | (2) 纵向 |     |           |
|      |         | ◯ 横向   |     |           |
|      | 미포그노음   |        |     |           |
|      | 以央寸 小甲1 | 立的石油   |     |           |
|      | 左: 0.3  |        | 右:  | 0.3       |
|      | 顶: 0.3  |        | 底部: | 0.3       |
| L    |         |        |     |           |
|      |         |        |     |           |
|      |         |        |     | ra- un va |
|      |         |        |     | 明涯        |

图 5.6 1-1

## 5.7 导出 word

导出 word 中默认的模式,将折线图与数据同时导入到 word 中显示,如图 5.7 1-1,进入这个界面,选择导出路径并输入导出 的文件名称。默认为 doc 文档,若需要 docx 文档请在命名时写入

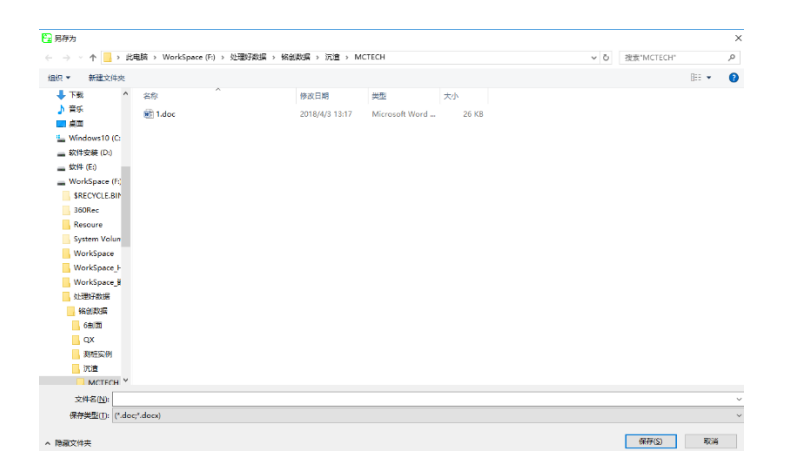

图 5.7 1-1

图 5.7 1-2 显示导出后 word 内容。

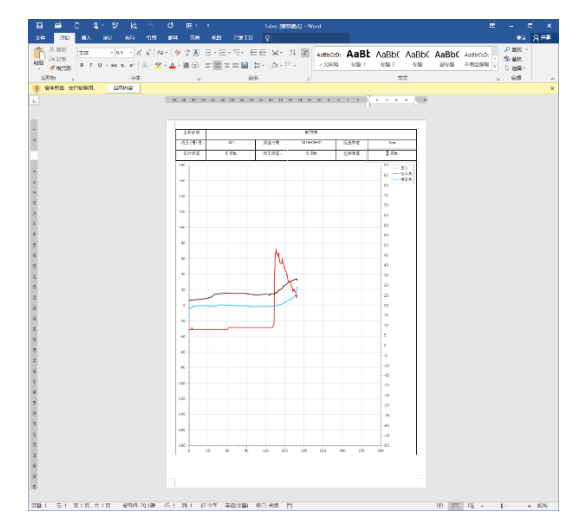

图 5.7 1-2

15 / 17

## 5.8 导出图片

可以直接将折线图生成图片,选择存储的路径,图片的导出格 式可以选择,有 emf, bmp, jpeg, png 等图片格式。如图 5.8.1-1 所示。

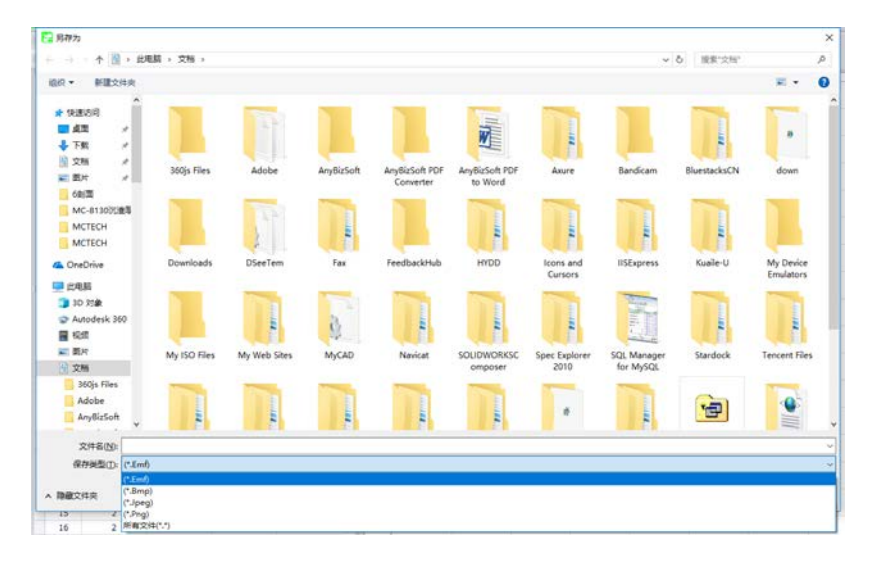

图 5.8.1-1

#### 导出的图片,如图 5.8.1-2

南京铭创测控科技有限公司

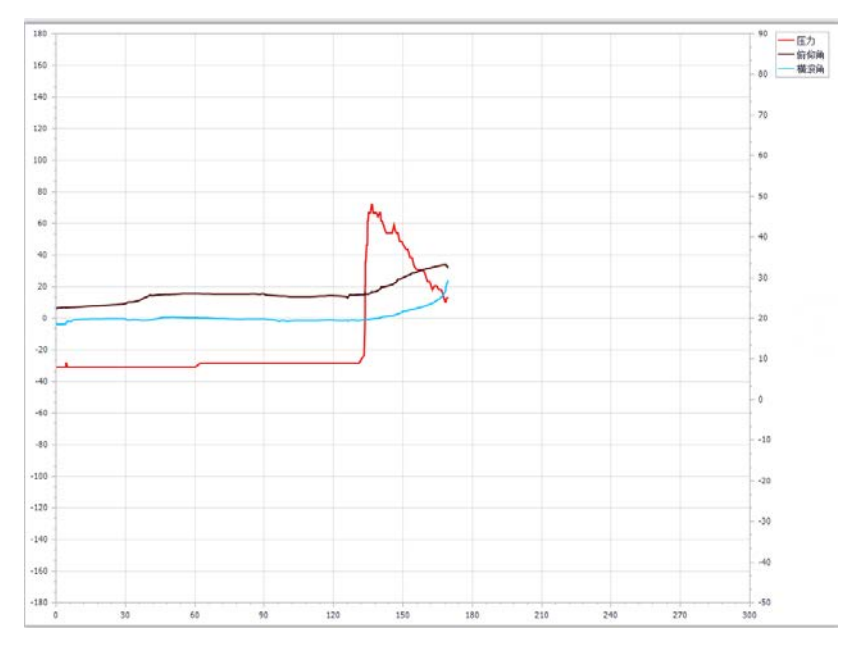

图 5.8.1-2